# Catalyst 9800 en FlexConnect GOEDKOPE splitter-tunneling configureren

## Inhoud

Inleiding **Voorwaarden** Vereisten Gebruikte componenten **Overzicht** Achtergrondinformatie Configureren Netwerkdiagram Configuraties Een toegangscontrolelijst voor splitter-tunneling definiëren Een ACL-beleid verbinden met de gedefinieerde ACL Een draadloos Profile-beleid en een Split MAC-naam configureren Een WLAN aan een beleidsprofiel toewijzen Een AP-toegangsprofiel en een associatie met site-tag configureren Een beleidslaag en site-tag aansluiten op een access point Verifiëren Verwante documentatie

# Inleiding

In dit document wordt beschreven hoe u een access point (AP) voor buitengebruik kunt configureren als een FlexConnect Office Extend (OEAP) en hoe u gesplitste tunneling mogelijk kunt maken zodat u kunt definiëren wat er lokaal op het thuiskantoor kan worden geschakeld en welk verkeer centraal moet worden geschakeld op WLC.

## Voorwaarden

## Vereisten

De configuratie op dit document gaat ervan uit dat de WLC al is ingesteld in een DMZ met NAT ingeschakeld en dat AP vanuit het thuiskantoor aan de WLC kan deelnemen.

## Gebruikte componenten

De informatie in dit document is gebaseerd op de volgende software- en hardware-versies:

- Draadloze LAN-controllers 9800 die Cisco IOS-XE 17.3.1 software uitvoeren.
- Wave1 AP's: 1700/2700/3700.
- Wave2 access points: 1800/2800/3800/4800 en Catalyst 9100 Series.

De informatie in dit document is gebaseerd op de apparaten in een specifieke laboratoriumomgeving. Alle apparaten die in dit document worden beschreven, hadden een opgeschoonde (standaard)configuratie. Als uw netwerk levend is, zorg er dan voor dat u de mogelijke impact van om het even welke opdracht begrijpt.

# Overzicht

Een Cisco OfficeExtend access point (Cisco OEAP) biedt beveiligde communicatie van een Cisco WLC naar een Cisco AP op een afgelegen locatie, waardoor de bedrijfs WLAN via het internet naadloos wordt uitgebreid naar de verblijfplaats van een werknemer. De ervaring van de gebruiker op het thuiskantoor is precies dezelfde als bij het hoofdkantoor. Datagram Transport Layer Security (DTLS)-encryptie tussen het access point en de controller zorgt ervoor dat alle communicatie het hoogste beveiligingsniveau heeft. Elke AP binnen in FlexConnect modus kan als een OEAP fungeren.

### Achtergrondinformatie

FlexConnect verwijst naar de mogelijkheid van een access point (AP) om draadloze clients af te handelen terwijl u op externe locaties werkt, bijvoorbeeld via een WAN. Ze kunnen ook beslissen of het verkeer van de draadloze klanten rechtstreeks op het netwerk op het AP-niveau (Local Switching) wordt gezet of of of het verkeer gecentraliseerd is naar de 9800 controller (Central Switching) en via het WAN wordt teruggestuurd, op een WLAN-basis.

Controleer dit document <u>op FlexConnect op Catalyst 9800 draadloze controller</u> voor meer informatie over FlexConnect.

De OEAP-modus is een optie die beschikbaar is in een FlexConnect AP, om extra functionaliteit toe te staan, bijvoorbeeld een persoonlijke lokale SSID voor de toegang tot het thuisnetwerk, en kan ook splitsingen tunneling bieden, voor een groter detail om te bepalen wat verkeer lokaal op het thuiskantoor moet worden geschakeld en wat verkeer centraal bij WLC, via één WLAN moet worden geschakeld

# Configureren

## Netwerkdiagram

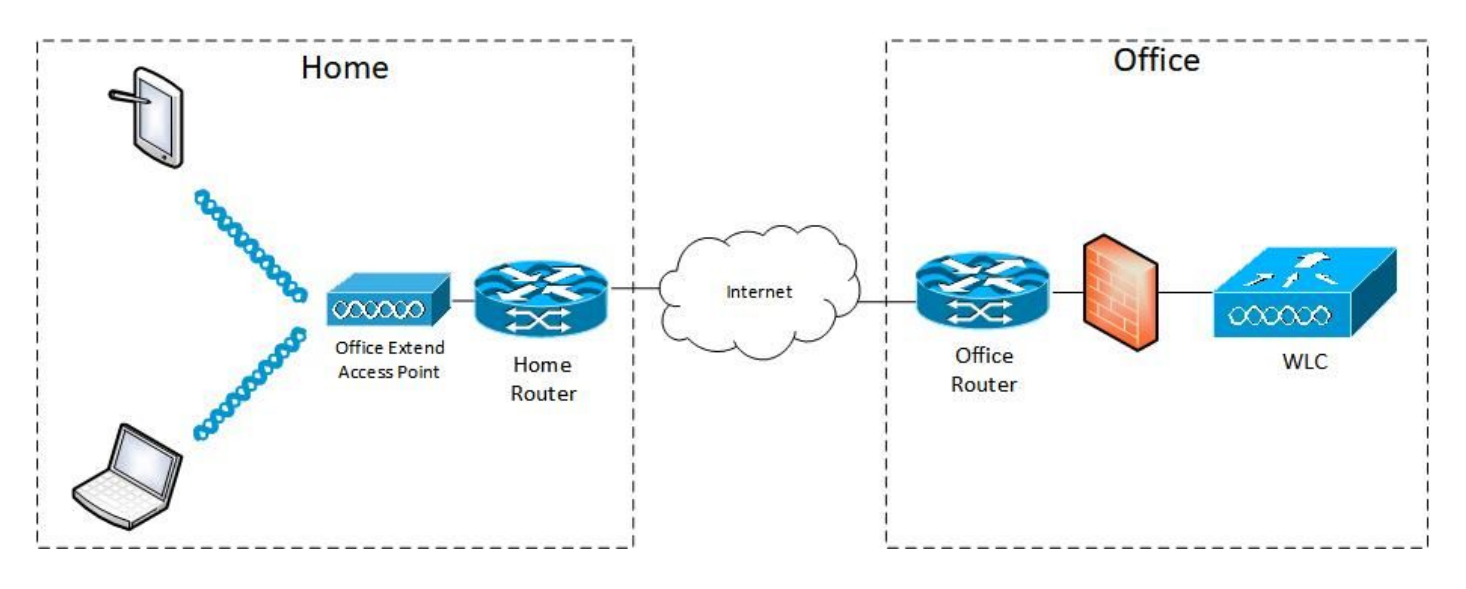

## Configuraties

#### Een toegangscontrolelijst voor splitter-tunneling definiëren

Stap 1. Kies Configuration > Security > ACL. Selecteer Toevoegen.

Stap 2. In het dialoogvenster ACL-instelling toevoegen voert u de ACL-naam in (ACL-naam). Kies het ACL-type in de vervolgkeuzelijst Type en voer onder de Regelinstellingen het sequentienummer in. Kies vervolgens de Actie als toegestaan of ontkennen.

Stap 3. Kies het gewenste brontype in de vervolgkeuzelijst Brontype.

Als u het brontype als host kiest, moet u de hostnaam/IP invoeren.

Als u het brontype als Netwerk kiest, moet u het Bron IP adres en het Bron Wildcard masker specificeren.

In dit voorbeeld, wordt al verkeer van om het even welke gastheer aan Subnet 192.168.1.0/24 centraal geschakeld (ontkennen) en al de rest van het verkeer lokaal geschakeld (vergunning).

| Cisco Cisco Cataly  | vst 9800-CL Wireless C     | ontroller                                                          | Welcome admin                            |                                                                | Search APs and Clients Q         | •  |
|---------------------|----------------------------|--------------------------------------------------------------------|------------------------------------------|----------------------------------------------------------------|----------------------------------|----|
| Q Search Menu Items | Configuration * > Security | ·> ACL                                                             |                                          |                                                                |                                  |    |
| Dashboard           | + Add X Delete             | Associate Interfaces                                               |                                          |                                                                |                                  | ×  |
| Monitoring >        | ACL Name*                  | HomeOffice_ACL                                                     | ACL Type                                 | IPv4 Extended                                                  |                                  |    |
| S Configuration     | Rules                      |                                                                    |                                          |                                                                |                                  |    |
| O Administration    | Sequence*                  | 1                                                                  | Action                                   | deny 🔻                                                         |                                  |    |
| C Licensing         | Source Type                | any 🔹                                                              |                                          |                                                                |                                  |    |
| X Troubleshooting   | Destination Type           | Network 👻                                                          |                                          |                                                                |                                  |    |
|                     | Destination IP*            | 192.168.1.0                                                        | Destination Wildcard*                    | 0.0.0.255                                                      |                                  |    |
|                     | Protocol                   |                                                                    | DSCP                                     | None                                                           |                                  |    |
|                     | + Add × Delete             |                                                                    | boor                                     |                                                                |                                  |    |
|                     | Sequence ~ Action          | <ul> <li>Source IP</li> <li>Source IP</li> <li>Wildcard</li> </ul> | Destination V Destination VIII VIIIdcard | <ul> <li>Source ~</li> <li>Protocol ~</li> <li>Port</li> </ul> | Destination ~<br>Port DSCP ~ Log | U. |
|                     | ≪ ≪ 0 ⊨ ⊨                  | 10 🔻 items per page.                                               |                                          |                                                                | No items to displa               | ay |
|                     | Cancel                     |                                                                    |                                          |                                                                | Apply to Devic                   | æ  |

Stap 4. Controleer het aanvinkvakje in Log als u de logs wilt toevoegen en selecteer Toevoegen.

Stap 5. Voeg de rest van de regels toe en selecteer Toepassen op apparaat.

| 🛄 Apps 🦲 My 📒 PersonalAdmin | 📙 WorkAndVac 📒 WebMons 📙     | Shifts 📙 Community 📙 PS            | HTTS 📴 Wir 🛄 11AX 🚺 el               | WLC 🚺 DNA 🛄 LAB 🛄 | Home Lab 🛄 WNBU 📃 AC 🛛 😕           |
|-----------------------------|------------------------------|------------------------------------|--------------------------------------|-------------------|------------------------------------|
| Cisco Cata                  | lyst 9800-CL Wireless Cr     | ontroller                          | Welcome admin 🛛 縃 🤻                  |                   | Soarch APs and Cliente Q           |
| Q. Search Menu Items        | Configuration * > Security * | > ACL                              |                                      |                   |                                    |
| Daabhaard                   | + Add × Detete               | Associate Interfaces               |                                      |                   |                                    |
| Dashboard                   | Add ACL Setup                |                                    |                                      |                   | ×                                  |
| Monitoring >                | ACL Name*                    | HomeOffice_ACL                     | ACL Type                             | IPv4 Extended 🔹 👻 |                                    |
| Configuration               | Rules                        |                                    |                                      |                   |                                    |
| Administration              | Sequence*                    |                                    | Action                               | permit 🔹          |                                    |
| © Licensing                 | Source Type                  | any                                |                                      |                   |                                    |
| X Troubleshooting           | Destination Type             | any 🔹                              |                                      |                   |                                    |
|                             | Protocol                     | ahp 🔹                              |                                      |                   |                                    |
|                             | Log                          | 0                                  | DSCP                                 | None              |                                    |
|                             | + Add × Delete               |                                    |                                      |                   |                                    |
|                             | Sequence ~ Action            | Source ~ Source ~<br>~ IP Wildcard | Destination ~ Destination ~ Wildcard | Protocol ~ Port   | Destination ~<br>Port DSCP ~ Log ~ |
|                             | O 1 deny                     | any                                | 192.168.1.0 0.0.0.255                | ip None           | None None Enabled                  |
|                             | O 2 permit                   | any                                | any                                  | ip None           | None None Disabled                 |
|                             | H 4 1 H H                    | 10 🔹 items per page                |                                      |                   | 1 - 2 of 2 items                   |
|                             | S Cancel                     |                                    |                                      |                   | Apply to Device                    |

Een ACL-beleid verbinden met de gedefinieerde ACL

Stap 1. Maak een nieuw Flex Profile. Ga naar configuratie > Tags en profielen > Flex. Selecteer Toevoegen.

Stap 2. Voer een naam in en schakelt u OEAP in. Zorg er ook voor dat de native VLAN-id degene is in de AP-switchpoort.

| Cisco Catalyst 9800-                                                                                                    | CL Wireless Controller                                                                                                    |                                                                                  |                                                                                                    | Welcome admin                   | * * 8 0 3       | 0 C Search Alfs and Classes C | Q (# |
|----------------------------------------------------------------------------------------------------|----------------------------------------------------------------------------------------------------|----------------------------------------------------------------------------------|----------------------------------------------------------------------------------------------------|---------------------------------|-----------------|-------------------------------|------|
| Configurat  Configurat  Configurat  Add  Configurat  Configurat | on * Tagli & Profiles * > Flox CONTROL Profile Control Control | ation Policy ACL VLAN                                                            | Umbrella                                                                                                    |                                 | ×               |                               |      |
| <ul> <li>Administration</li> <li>Licensing</li> <li>Troubleshooting</li> </ul>                                                                                                    | Name*     Description     Native VLAN ID     HTTP-Proxy IP Address <b>CTS Policy</b> Inline Tagging     SGACL Enforcement     CTS Profile Name                                                                                                    | HomeOffice_FlexProfile Enter Description 1 0 0.0.0.0 0 0 0 0 0 0 0 0 0 0 0 0 0 0 | Fallback Radio Shut<br>Flex Resilient<br>ARP Caching<br>Efficient Image Upgrade<br>Office Extend AP<br>Join Minimum Latency<br>mDNS Flex Profile | C<br>C<br>C<br>Search or Solect |                 |                               |      |
|                                                                                                    | Cancel                                                                                                    |                                                                                  |                                                                                                    |                                 | Apply to Device |                               |      |

**Opmerking:** Wanneer u Office-Extend-modus activeert, wordt de Link-Encryptie ook standaard ingeschakeld en kan deze niet worden gewijzigd, zelfs niet als u Link Encryption in het AP-profiel uitschakelt.

Stap 3. Verplaats naar het tabblad Policy ACL en selecteer Toevoegen. Voeg hier ACL aan het profiel toe en pas op apparaat toe.

| ¢ | cisco          | Cisco Catalyst 9800-CL Wir | eless Controller                   | Welcome admin | * | <b>F</b> o | 8 | <b>\$</b> (9 | 0 | 0 |                 |
|---|----------------|----------------------------|------------------------------------|---------------|---|------------|---|--------------|---|---|-----------------|
| Q | Search Menu It | Configuration * >          | Tags & Profiles * > Flex           |               |   |            |   |              |   |   |                 |
|   |                | Add Flex Profile           |                                    |               |   |            |   |              |   |   | ×               |
|   |                | General Local Authentica   | Ition Policy ACL VLAN U            | Imbrella      |   |            |   |              |   |   |                 |
|   |                |                            | Central Web Auth      V     Filter | L v           |   |            |   |              |   |   |                 |
| Ś |                | HomeOffice_ACL             | Disabled                           |               |   |            |   |              |   |   |                 |
| C |                | 4 - 4 - 1 ▶ ▶  10 ▼        | ) items per page 1 - 1 of 1 k      | tems          |   |            |   |              |   |   |                 |
| X |                | Cancel                     |                                    |               |   |            |   |              |   | 8 | Apply to Device |

#### Een draadloos Profile-beleid en een Split MAC-naam configureren

Stap 1. Maak een WLAN-profiel. In dit voorbeeld, gebruikt het een SSID genoemd HomeOffice met de veiligheid van WAP2-PSK.

Stap 2. Maak een beleidsprofiel. Ga naar Configuration > Tags > Policy en selecteer Toevoegen. Onder General, zorg ervoor dat dit profiel een centraal geschakeld beleid is, zoals in dit voorbeeld:

| Search Menu hents | General Access Policies     | QOS and AVC Mobility                     | Advanced                                    |                 |
|-------------------|-----------------------------|------------------------------------------|---------------------------------------------|-----------------|
| Dashboard         | A Configur                  | ing in enabled state will result in loss | of connectivity for clients associated with | h this profile. |
| Monitoring >      | News                        | 11                                       |                                             |                 |
| Configuration >   | Name*                       | HomeOmcePolicy                           | WLAN Switching Policy                       |                 |
| Administration    | Description                 | Enter Description                        | Central Switching                           | ENABLED         |
| (terres terre     | Status                      | ENABLED                                  | Central Authentication                      |                 |
| Licensing         | Passive Client              | DISABLED                                 | Central DHCP                                |                 |
| Troubleshooting   | Encrypted Traffic Analytics | DISABLED                                 | Central Association                         | DISABLED        |
|                   | CTS Policy                  |                                          | Flex NAT/PAT                                | DISABLED        |
|                   | Inline Tagging              | 0                                        |                                             |                 |
|                   | SGACL Enforcement           | 0                                        |                                             |                 |
|                   | Default SGT                 | 2-65519                                  |                                             |                 |

Stap 3. In het beleidsprofiel gaat u naar Toegangsbeleid en definieert u het VLAN voor het centraal geschakelde verkeer. De klanten krijgen een IP adres in Subnet toegewezen aan dit VLAN.

| Cisco Cataly         | yst 9800-CL Wireless Cont                                                | roller Welcor                                 | me admin 🛛 🛠 🐔 🖺 🔅 🖗           | C Search APs and Clients Q  |
|----------------------|--------------------------------------------------------------------------|-----------------------------------------------|--------------------------------|-----------------------------|
| Q, Search Menu Items | Configuration • > Tags & Profi                                           | Edit Policy Profile General Access Policies ( | DOS and AVC Mobility Advanced  | ×                           |
| Dashboard            | + Add × Delote Status × Policy Profile Nam O Status + Policy Profile Nam | RADIUS Profiling<br>HTTP TLV Caching          | 0                              | WLAN ACL Search or Select V |
| Configuration        | O O HomeOfficePolic     O O F,                                           | DHCP TLV Caching WLAN Local Profiling         | 0                              | IPv6 ACL Search or Select   |
| © Licensing          |                                                                          | Global State of Device<br>Classification      | Disabled ①                     | Pre Auth Search or Select   |
| X Troubleshooting    |                                                                          | VLAN                                          | Search or Select.              | Post Auth Search or Select  |
|                      |                                                                          | VLAN/VLAN Group<br>Multicast VLAN             | default   Enter Multicast VLAN |                             |
|                      |                                                                          |                                               |                                |                             |
|                      |                                                                          |                                               |                                |                             |
|                      |                                                                          | Cancel                                        |                                | Update & Apply to Device    |

Stap 4. Om lokale gesplitste tunneling op een AP te configureren moet u ervoor zorgen dat u DCHP Benodigd op WLAN hebt ingeschakeld. Dit waarborgt dat de client die wordt geassocieerd met de gesplitste WLAN, DHCP doet. U kunt deze optie in het tabblad Beleidsprofiel inschakelen onder het tabblad Geavanceerd. Schakel het vakje IPv4 DHCP in dat vereist is. Kies onder de WLAN Flex Policy-instellingen de gesplitste MAC die hiervoor is gemaakt, uit de vervolgkeuzelijst Split MAC ACL-ACL. Selecteer Toepassen op apparaat:

| Cisco Cisco Cisco C                   | Catalyst 9800-CL Wireless Con | troller W                      | elcome admin 🛛 👫 🐔 🖺   | 0000                        | Search APs and Clients Q |
|---------------------------------------|-------------------------------|--------------------------------|------------------------|-----------------------------|--------------------------|
| O Search Menu Items                   | Configuration * > Tags & Prof | Edit Policy Profile            |                        |                             | ×                        |
|                                       | + Add × Delete                | Idle Threshold (bytes)         | 0                      | User Defined (Priva         | te) Network              |
| Dashboard                             |                               | Client Exclusion Timeout (sec) | Ø 60                   | -                           | 0                        |
|                                       | Status v Policy Profile Nar   | n<br>Guest LAN Session Timeout | 0                      | Status                      | 0                        |
|                                       | O O HomeOfficePolice          | Chuch                          |                        | Drop Unicast                | U                        |
| Configuration                         | > 0 0                         | DHCP                           |                        | Umbrella                    |                          |
| O Administration                      | > 0 💿 🕴                       | IPv4 DHCP Required             | 0                      | Umbrella                    | Not Configured           |
| C Licensing                           | 0 S (ataut-nouri-nr           | DHCP Server IP Address         |                        | Parameter Map               | Clear                    |
| · · · · · · · · · · · · · · · · · · · | ≪ 1 ▶ ▶  10                   | Show more >>>                  |                        | Flex DHCP Option<br>for DNS | ENABLED                  |
| X Troubleshooting                     |                               | AAA Policy                     |                        | DNS Traffic<br>Redirect     | IGNORE                   |
|                                       |                               | Allow AAA Override             | Ø                      | WLAN Flex Policy            |                          |
|                                       |                               | NAC State                      | 0                      | VLAN Central Switch         | ing 🛛                    |
|                                       |                               | Policy Name                    | default-aaa-policy 🗙 👻 | Split MAC ACL               | HomeOffice_ACU x v       |
|                                       |                               | Accounting List                | Search or Select 🔹     | Air Time Fairness F         | Policies                 |
|                                       |                               |                                |                        | 2.4 GHz Policy              | Search or Select         |
|                                       |                               |                                |                        | 5 GHz Policy                | Search or Select 🔹       |
|                                       |                               | Cancel                         |                        |                             | Update & Apply to Device |

**Opmerking:** Clients van Apple iOS hebben optie 6 (DNS) nodig om in DHCP-aanbieding te worden ingesteld voor gesplitste tunneling om te kunnen werken.

#### Een WLAN aan een beleidsprofiel toewijzen

Stap 1. Kies configuratie > Tags en profielen > Tags. Selecteer in het tabblad Beleid de optie Toevoegen.

Stap 2. Voer de naam van het markeringsbeleid in en selecteer onder het tabblad WLAN-BELEIDSKaarten de optie Toevoegen.

Stap 3. Kies het WLAN-profiel in de vervolgkeuzelijst WLAN-profiel en kies het beleidsprofiel uit de vervolgkeuzelijst Policy Profile. Selecteer het pictogram Tik en pas vervolgens op apparaat toe.

| Cisco Catalyst 9800-                                                                                  | -CL Wireless Controller           | Welcome admin                      |                  | Search APs and Clients Q |
|----------------------------------------------------------------------------------------------------|-----------------------------------|------------------------------------|------------------|--------------------------|
| Q. Search Menu Items                                                                                  | tion * > Tags & Profiles * > Tags |                                    |                  |                          |
| Dashboard Policy                                                                                      | Site RF AP                        |                                    |                  |                          |
| Monitoring                                                                                            | Add Policy Tag                    |                                    |                  | ×                        |
| Configuration                                                                                         | Name* HomeOfficeP                 | olicyTag                           |                  | ~                        |
| Administration         >         0         Lot           Re         0         Re         0         Re | CI Description Enter Descrip      | tion                               |                  |                          |
| C Licensing                                                                                           | A VULAN-POLICY Maps: 0            |                                    |                  |                          |
| Troubleshooting                                                                                       | Add × Delete                      |                                    |                  | 1 - 5 of 5 items         |
|                                                                                                    | WLAN Profile                      | <ul> <li>Policy Profile</li> </ul> |                  | ~                        |
|                                                                                                    | 4 4 0 ⊨ ⊨  10 v it                | ems per page                       | No items to c    | lisplay                  |
|                                                                                                    | Map WLAN and Policy               |                                    |                  |                          |
|                                                                                                    | WLAN Profile* HomeOffice          | Policy Profile*                    | HomeOfficePolicy |                          |
|                                                                                                    | RLAN-POLICY Maps: 0               |                                    |                  |                          |
|                                                                                                    | Cancel                            |                                    | Apply to I       | Device                   |

#### Een AP-toegangsprofiel en een associatie met site-tag configureren

Stap 1. navigeren naar Configuration > Tags en profielen > AP Join en selecteer Add. Voer een naam in. U kunt SSH naar keuze toestaan voor probleemoplossing en later deze indien niet nodig uitschakelen.

Stap 2. Kies configuratie > Tags en profielen > Tags. Selecteer in het tabblad Site de optie Toevoegen.

Stap 3. Voer de naam van de site-tag in, maak de optie Local Site inschakelen en selecteer vervolgens het AP Join Profile en Flex Profile (dat eerder gemaakt is) uit de vervolgkeuzelijsten. Toepassen op apparaat.

|                      | sco Cataly | st 980  | 0-CL    | . Wireless Controlle | er                 | Welcome admin | ñ | <b>6</b> B | ٥ | <b>D</b> 0 | Ø | Search APs and Clients Q |      |
|----------------------|------------|---------|---------|----------------------|--------------------|---------------|---|------------|---|------------|---|--------------------------|------|
| Q. Search Menu Items |            | Configu | uration | Tags & Profiles *    | > Tags             |               |   |            |   |            |   |                          |      |
| Dashboard            | _          | Policy  | Sit     | te RF AP             |                    |               |   |            |   |            |   |                          |      |
| Monitoring           | •          | L       | Add     | Add Site Tag         |                    |               |   |            |   |            |   |                          | ×    |
|                      | >          | ο       | Tiage   | Name*                | HomeOficeSite      |               |   |            |   |            |   |                          |      |
|                      | 2          | 0       | defat.  | Description          | Enter Description  |               |   |            |   |            |   |                          |      |
| C Licensing          | _          |         |         | AP Join Profile      | HomeOfficeAP       | ·             |   |            |   |            |   |                          |      |
| Y Troubleshooting    |            |         |         | Flex Profile         | HomeOffice_FlexPro |               |   |            |   |            |   |                          |      |
|                      | _          |         |         | Enable Local Site    | o                  |               |   |            |   |            |   |                          |      |
|                      |            |         |         | Cancel               |                    |               |   |            |   |            |   | Apply to Dev             | vice |

#### Een beleidslaag en site-tag aansluiten op een access point

Optie 1. Voor deze optie moet u 1 AP tegelijk configureren. Ga naar configuratie > Draadloos > access points. Selecteer de AP die u naar het Bureau van het Huis wilt verplaatsen en selecteer dan de Tags van het Huis. Selecteer Update en toepassen op apparaat:

| Cisco Cata                                                                            | lyst 9800-CL Wireless Contr                                                                                                    | roller                                                                                                    | Welcome admin                                         | 6 8 ¢ 8 9 C                                                                                                    | Search APs and Clients Q                                 |        |
|---------------------------------------------------------------------------------------|----------------------------------------------------------------------------------------------------|----------------------------------------------------------------------------------------------------|-------------------------------------------------------|----------------------------------------------------------------------------------------------------|----------------------------------------------------------|--------|
| Q. Search Menu Items                                                                  | Configuration * > Wireless * >                                                                                                    | Edit AP                                                                                                    |                                                       |                                                                                                    |                                                          | ×      |
| Dashboard   Monitoring   Configuration   Administration   Licensing   You Dischooting | <ul> <li>All Access Points</li> <li>Number of AP(s): 1</li> <li>AP Name Model</li> <li>AP9120_4C.E77C C9120AXI-</li> <li>B</li> <li>I I I</li> <li>T I</li> <li>5 GHz Radios</li> </ul> | Admin Status<br>AP Mode<br>Operation Status<br>Fabric Status<br>LED State<br>LED Brightness<br>Level<br>CleanAir <u>NSI Key</u> | ENABLED                                               | Boot Version<br>IOS Version<br>Mini IOS Version<br>IP Config<br>CAPWAP Preferred Mode<br>DHCP IPv4 Address<br>Static IP (IPv4/IPv6)<br>Time Statistics | 1.1.2.4<br>17.3.1.9<br>0.0.0.0<br>IPv4<br>192.168.100.29 |        |
|                                                                                       | > 2.4 GHz Radios                                                                                                    | Tags                                                                                                    |                                                       | Up Time                                                                                                    | 0 days 5 hrs 6                                           |        |
|                                                                                       | Dual-Band Radios                                                                                                    | Changing Tags will o<br>lose association                                                                                        | cause the AP to momentarily<br>n with the Controller. | Controller Association Late                                                                                                    | mins 48 secs<br>ncy 2 mins 41 secs                       |        |
|                                                                                       | > Country                                                                                                    | Policy                                                                                                    | HomeOfficePolicyTas +                                 | 1                                                                                                    |                                                          | - 1    |
|                                                                                       | LSC Provision                                                                                                    | Site<br>RF                                                                                                    | TiagoOfficeSite     •       default-rf-tag     •      | J                                                                                                    |                                                          |        |
|                                                                                       |                                                                                                    | Cancel                                                                                                    |                                                       |                                                                                                    | Update & Apply to                                        | Device |

Het wordt ook aanbevolen om een Primaire controller te configureren zodat AP de IP/naam van de WLC weet om te bereiken wanneer deze in het thuiskantoor wordt ingezet. U kunt dit doen door de AP te bewerken en rechtstreeks naar het tabblad Hoge beschikbaarheid te gaan:

| and the second second s | ingit /in    | <br> | erd e         | . or other  |         | 2012 |  |
|----------------------------------------------------------------------------------------------------|--------------|------|---------------|-------------|---------|------|--|
|                                                                                                    | Name         | Mana | igement IP Ac | ddress (IPv | 4/IPv6) |      |  |
| rimary Controller                                                                                                    | eWLC-9800-01 | 19   | 2.168.1.15    |             | 1       |      |  |
| econdary Controller                                                                                                    |              |      |               |             |         |      |  |
| ertiary Controller                                                                                                    |              |      |               |             |         |      |  |
| P failover priority                                                                                                    | Low          |      |               |             |         |      |  |
|                                                                                                    |              |      |               |             |         |      |  |
|                                                                                                    |              |      |               |             |         |      |  |
|                                                                                                    |              |      |               |             |         |      |  |
|                                                                                                    |              |      |               |             |         |      |  |
|                                                                                                    |              |      |               |             |         |      |  |
|                                                                                                    |              |      |               |             |         |      |  |
|                                                                                                    |              |      |               |             |         |      |  |
|                                                                                                    |              |      |               |             |         |      |  |
|                                                                                                    |              |      |               |             |         |      |  |
|                                                                                                    |              |      |               |             |         |      |  |
|                                                                                                    |              |      |               |             |         |      |  |
|                                                                                                    |              |      |               |             |         |      |  |
|                                                                                                    |              |      |               |             |         |      |  |
|                                                                                                    |              |      |               |             |         |      |  |
|                                                                                                    |              |      |               |             |         |      |  |
|                                                                                                    |              |      |               |             |         |      |  |

Optie 2. Met deze optie kunt u meerdere AP's tegelijkertijd configureren. Navigeer naar Configuratie > Draadloze Instellen > Geavanceerd > Handelingen van de tag. Selecteer de eerder gemaakte tags en selecteer Toepassen op apparaat.

Update & Apply to Device

<sup>5</sup> Cancel

| Cisco Catalyst 9800-CL Wireless Controller | Welcome admin 🗰 🌾 🖺 🔕 🐧 😡 💭 Search Alls and Dames 🔍                                                                                                    |
|--------------------------------------------|----------------------------------------------------------------------------------------------------|
| Configuration* > Wireless Setup* > Advance |                                                                                                    |
| Dashboard  Monitoring  Tags & Profiles     | H-19g APs<br>Number of APs: 2<br>Selected Number of APs: 2                                                                                                    |
| Configuration > 0 WLAN Profes II -         | AP - AP - Admin - Operation - PS - Hyperio<br>O AP Name - Model AP MAC - Mode Status Status Policy Tag - Site Tag - Tag Location - Country - Method                                                                                                    |
| Administration > O Policy Profile          | AP-<br>AP3800_E1.1688 AP3802. 0027.e336.5660 Piex Enabled Registered HomeOthoePotoyTag HomeOthoeSee rf-tag location PT Shared<br>K3                                                                                                    |
| C Licensing                                | AP9120_4C.E77C C9120A06 c064 e422 1780 Fex Disabled Registered HomeOfficePolicyTag TageOfficeSite R-tag location US Dedicat                                                                                                    |
| Troubleshooting                            | Image: Tag APs       Image: Tag APs         Tags       Image: Tags         Policy       HomeOfficePolicyTa         Sig       HomeOfficePolicyTa         Sig       HomeOfficePolicyTa         Charping AP Tag(s) will cause associated AP(s) to reconnect         Charping AP Tag(s) will cause associated AP(s) to Device |

De APs herstart en sluit zich opnieuw aan bij de WLC met de nieuwe instellingen.

## Verifiëren

U kunt de configuratie controleren via GUI of CLI. Dit is de resulterende configuratie in CLI:

```
!
ip access-list extended HomeOffice_ACL
1 deny ip any 192.168.1.0 0.0.0.255 log
2 permit ip any any log
!
wireless profile flex HomeOffice_FlexProfile
acl-policy HomeOffice_ACL
office-extend
!
wireless profile policy HomeOfficePolicy
no central association
aaa-override
flex split-mac-acl HomeOffice_ACL
flex vlan-central-switching
ipv4 dhcp required
vlan default
no shutdown
!
wireless tag site HomeOficeSite
flex-profile HomeOffice_FlexProfile
no local-site
!
wireless tag policy HomeOfficePolicyTag
wlan HomeOffice policy HomeOfficePolicy
!
wlan HomeOffice 5 HomeOffice
security wpa psk set-key ascii 0 xxxxxx
no security wpa akm dot1x
security wpa akm psk
no shutdown
1
ap 70db.98e1.3eb8
```

policy-tag HomeOfficePolicyTag site-tag HomeOficeSite ! ap c4f7.d54c.e77c policy-tag HomeOfficePolicyTag site-tag HomeOficeSite !

Configuratie AP controleren:

eWLC-9800-01#show ap name AP3800\_E1.3EB8 config general Cisco AP Name : AP3800\_E1.3EB8 \_\_\_\_\_ Cisco AP Identifier : 0027.e336.5a60 . . . MAC Address : 70db.98e1.3eb8 IP Address Configuration : DHCP IP Address : 192.168.1.99 IP Netmask : 255.255.255.0 Gateway IP Address : 192.168.1.254 . . . SSH State : Enabled Cisco AP Location : default location Site Tag Name : HomeOficeSite RF Tag Name : default-rf-tag Policy Tag Name : HomeOfficePolicyTag AP join Profile : HomeOfficeAP Flex Profile : HomeOffice\_FlexProfile Primary Cisco Controller Name : eWLC-9800-01 Primary Cisco Controller IP Address : 192.168.1.15 . . . AP Mode : FlexConnect AP VLAN tagging state : Disabled AP VLAN tag : 0 CAPWAP Preferred mode : IPv4 CAPWAP UDP-Lite : Not Configured AP Submode : Not Configured Office Extend Mode : Enabled

U kunt direct verbinding maken met AP en ook de configuratie controleren:

AP3800\_E1.3EB8#s**how ip access-lists** Extended IP access list HomeOffice\_ACL 1 deny ip any 192.168.1.0 0.0.0.255 2 permit ip any any

AP3800\_E1.3EB8#**show capwap client detailrcb** SLOT 0 Config

```
SSID : HomeOffice
Vlan Id : 0
Status : Enabled
...
otherFlags : DHCP_REQUIRED VLAN_CENTRAL_SW
...
Profile Name : HomeOffice
...
```

```
AP3800_E1.3EB8#show capwap client config
AdminState : ADMIN_ENABLED(1)
Name : AP3800_E1.3EB8
Location : default location
Primary controller name : eWLC-9800-01
Primary controller IP : 192.168.1.15
Secondary controller name : c3504-01
Secondary controller IP : 192.168.1.14
Tertiary controller name :
ssh status : Enabled
ApMode : FlexConnect
ApSubMode : Not Configured
Link-Encryption : Enabled
OfficeExtend AP : Enabled
Discovery Timer : 10
Heartbeat Timer : 30
. . .
```

Hier is een voorbeeld van pakketvastlegging die verkeer toont dat lokaal wordt geschakeld. Hier was de test een 'ping' van een client met IP 192.168.1.98 naar de Google DNS-server en daarna naar 192.168.1.254. Je kunt ICMP zien vanuit het IP van het AP IP-adres 192.168.1.99, verzonden naar de DNS naar de AP NATing het verkeer lokaal. Er is geen ICMP op 192.168.1.254 omdat het verkeer versleuteld wordt in de DTLS-tunnel en alleen Application Data Frames worden gezien.

```
*Ethernet_yellowCable
File Edit View Go Capture Analyze Statistics Telephony Wireless Tools
                                                                     Help
🛋 🔳 🧟 💿 📙 🛅 🕱 📴 🤇 🗢 🗢 🕾 🗿 🖢 🚍 🔍 Q, Q, 🏨
icmp
       Delta
                                                   Destination
                                                                                                                                        Ext Tag Number
No.
                   Source
                                                                                  Length
                                                                                          Info
    825 0.000000 192.168.1.99
                                                                                       74 Echo (ping) request id=0x0001, seq=13/3328...
                                                   8.8.8.8
   831 0.018860 8.8.8.8
916 0.991177 192.168
                                                                                                             id=0x0001, seq=13/3328...
                                                   192.168.1.99
                                                                                        74 Echo (ping) reply
          0.991177 192.168.1.99
                                                   8.8.8.8
                                                                                       74 Echo (ping) request id=0x0001, seq=14/3584...
         0.018004 8.8.8.8
                                                   192.168.1.99
                                                                                       74 Echo (ping) reply
                                                                                                              id=0x0001, seq=14/3584...
    920
   951 1.009921 192.168.1.99
                                                   8.8.8.8
                                                                                       74 Echo (ping) request id=0x0001, seq=15/3840...
   954
         0.017744 8.8.8.8
                                                   192,168,1,99
                                                                                       74 Echo (ping) reply
                                                                                                               id=0x0001, seq=15/3840...
   1010
         1,000264 192,168,1,99
                                                   8.8.8.8
                                                                                       74 Echo (ping) request id=0x0001, seq=16/4096...
  1011 0.018267 8.8.8.8
                                                  192.168.1.99
                                                                                       74 Echo (ping) reply id=0x0001, seq=16/4096...
  Frame 825: 74 bytes on wire (592 bits), 74 bytes captured (592 bits) on interface 0
```

Ethernet II, Src: Cisco\_e1:3e:b8 (70:db:98:e1:3e:b8), Dst: ThomsonT\_73:c5:1d (00:26:44:73:c5:1d)

> Internet Protocol Version 4, Src: 192.168.1.99, Dst: 8.8.8.8

> Internet Control Message Protocol

**Opmerking:** Het verkeer dat lokaal geschakeld wordt is NATed door AP omdat in normale scenario's, clientnet tot het netwerk van het Bureau behoort en de lokale apparaten op het bureau van het huis weten niet hoe te om de cliëntensubnet te bereiken. AP vertaalt het clientverkeer met behulp van het AP IP-adres dat in het lokale kantoornet is.

U hebt toegang tot de OEAP GUI die een browser opent en de URL intypt op het AP-adres AP. De standaardaanmeldingsgegevens zijn admin/admin. en u moet ze bij de eerste aanmelding wijzigen.

| 5 |                                                                                                    |
|---|----------------------------------------------------------------------------------------------------|
|   |                                                                                                    |
|   |                                                                                                    |
|   |                                                                                                    |
|   |                                                                                                    |
|   |                                                                                                    |
|   |                                                                                                    |
|   | cisco                                                                                                    |
|   |                                                                                                    |
|   | Office Extend Access Point                                                                                                    |
|   | OfficeExtend Access Point                                                                                                    |
|   | Welcome! Please click the login button to enter your user name and password                                                                                                    |
|   |                                                                                                    |
|   |                                                                                                    |
|   | Login                                                                                                    |
|   |                                                                                                    |
|   | © 2016 - 2019 Cisco Systems, Inc. All rights reserved. Cisco, the Cisco logo, and Cisco<br>Systems are registered trademarks or trademarks of Cisco Systems. Inc. and/or its affiliates in |
|   | the United States and certain other countries. All third party trademarks are the property of<br>their respective owners.                                                                  |
|   |                                                                                                    |

Zodra u inlogt, hebt u toegang tot de GUI:

| ahaha   | HOME CONFIGURATION                                   | EVENT LOG NETWORK                       | HELP       |             |               | Befresh Logout |
|---------|------------------------------------------------------|-----------------------------------------|------------|-------------|---------------|----------------|
| CISCO   |                                                      | - DIAGNOSTICS                           |            |             |               | TELEWORKER     |
| AP Info | Home: Summary                                        |                                         |            |             |               |                |
| SSID    | -                                                    |                                         |            |             |               |                |
|         | General Information                                  |                                         |            |             |               |                |
| Client  | AP Name AP3800_E1.3EB8                               |                                         |            |             |               |                |
|         | AP IP Address                                        | 192.168.1.99                            |            |             |               |                |
|         | AP Mode                                              | FlexConnect                             |            |             |               |                |
|         | AP MAC Address                                       | 70:db:98:e1:3e:b8                       |            |             |               |                |
|         | AP Uptime                                            | 0 days, 0 hours, 52 minutes, 25 seconds |            |             |               |                |
|         | AP Software Version                                  | 17.3.1.9                                |            |             |               |                |
|         | WLC Info [eWLC-9800-01][192.168.1.1                  |                                         |            |             |               |                |
|         | CAPWAP Status                                        | Run                                     |            |             |               |                |
|         | WAN Gateway Status                                   | Good                                    |            |             |               |                |
|         | AD Statistics                                        |                                         |            |             |               |                |
|         | AP Statistics                                        | Admin Status                            | Chan (BW)  | Ty Down     | Phile To (Out |                |
|         | 2 4 GHz                                              | Admin Status                            | L (2004ka  | 1 Addam     | PRIS 10/OUT   |                |
|         | 5 GU-                                                | Enabled                                 | 26/40/04   | 18dBm       | 0/0           |                |
|         | 2 0112                                               |                                         | 201 10:112 | 100000      | 414           |                |
|         | 10000000000                                          |                                         |            |             |               |                |
|         | LAN Port                                             |                                         |            |             |               |                |
|         | Port No                                              | Admin Status                            | Port Type  | Link Status | Pkts In/Out   |                |
|         | 1                                                    | Disabled                                | Local      | Blocked     | 0/0           |                |
|         | 2                                                    | Disabled                                | Local      | Blocked     | 0/0           |                |
|         | 3                                                    | Disabled                                | Local      | Blocked     | 0/0           |                |
|         | 4                                                    | Disabled                                | Local      | Blocked     | 0/0           |                |
|         | ©2010 - 2016 Cisco Systems Inc. All sights reserved. |                                         |            |             |               |                |

U hebt toegang tot typische informatie in een OEAP, zoals AP info, SSIDs en Clients verbonden:

| cisco           | Номе                      | CONFIGURATION                   | EVENT_LOG    | NETWORK<br>DIAGNOSTICS | Herb       |           |                  | Refresh Logout<br>TELEWORKER |
|-----------------|---------------------------|---------------------------------|--------------|------------------------|------------|-----------|------------------|------------------------------|
| AP Info<br>SSID | Associatio                | on                              |              |                        |            |           |                  | Show all                     |
| Client          | Local Clier<br>Client MAC | its                             | Client IP    |                        | WLAN SSID  | Radio/LAN | Association Time | Pkts In/Out                  |
|                 | Corporate<br>Client MAC   | Clients                         | Client IP    |                        | WLAN SSID  | Radio/LAN | Association Time | Pkts In/Out                  |
|                 | 98:22:EF:D4               | D1:09                           | 192.168.1.98 |                        | HomeOffice | 2.4GHz    | 00d:00h:00m:19s  | 46/2                         |
|                 | 62010 - 2016 Cisco Sy     | stems inc. All rights reserved. |              |                        |            |           |                  |                              |

# Verwante documentatie

Begrijp FlexConnect op Catalyst 9800 draadloze controller

Split-tunneling voor FlexConnect

EAP en RLAN op Catalyst 9800 WLC configureren